## FutureLearn アカウント登録方法のご案内

FutureLearn で公開されているコースを受講するには、アカウントを作成してから、コースの受講を申し込む必要があります。以下の手順にしたがってご登録ください。

- 「アカウント登録」をクリック後、右の登 録画面が表示されます。
- 2.必要事項を入力して、一番下の「Register」 をクリックします。

Facebook をご使用の方へ

メールアドレスは、Facebook とは異なるアド レスでご登録くださいますようお願いします。

FutureLearn のアカウント登録は、Facebook ア カウントでも登録することができます。 次のボタンをクリックしてください。

• Register using Facebook

| Register                                                                                                 |      |
|----------------------------------------------------------------------------------------------------|------|
| Already joined? Sign in.                                                                                 |      |
| F Register using Facebook                                                                                |      |
| Or                                                                                                    |      |
| First name *                                                                                             |      |
| (名)                                                                                                    |      |
| (姓もしくはイニシャル)<br>Age *                                                                                    |      |
| (年齡)                                                                                                    |      |
| Email address *                                                                                          |      |
| (メールアドレス)<br>※Facebookで使用していないものをご利用くださ<br>Please check your email address to make sure<br>it's correct. | :L1。 |
| Choose a password (min. 8 characters) *                                                                  |      |
| (8文字以上のパスワード)                                                                                            |      |

## EMAIL PREFERENCES

Make sure you stay informed about your courses and FutureLearn by setting your email preferences. You can change these preferences at any time in your settings.

Email me about:

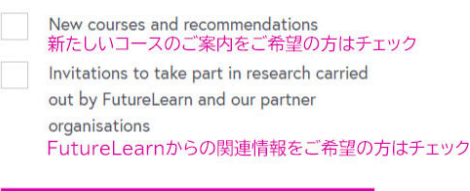

## Register

入力を終えましたら ↑ 「Register」をクリックしてください。 By clicking Register I agree to FutureLearn's Terms & Conditions and Privacy Policy, and I agree to abide by the Code of Conduct  ページ左、あるいは右上に表示される 「Join course for free」をクリックします。

「Free」「Upgrade」「Unlimited」と、い くつかの登録方法を選択することができ ます。

ここでは無料登録についてご案内しま す。「Join free」をクリックすると、登録 画面に移動します。

> ※無料登録の場合は、定められた開講 期間のみコースを受講することができ ます。Upgrade あるいは Ultimate を選 択することでいつでも受講することが できます。また、修了証の発行を行え るようになります。

 前ページの「Register」画面が表示されます ので、ご確認いただき、アカウント登録を お願いします。

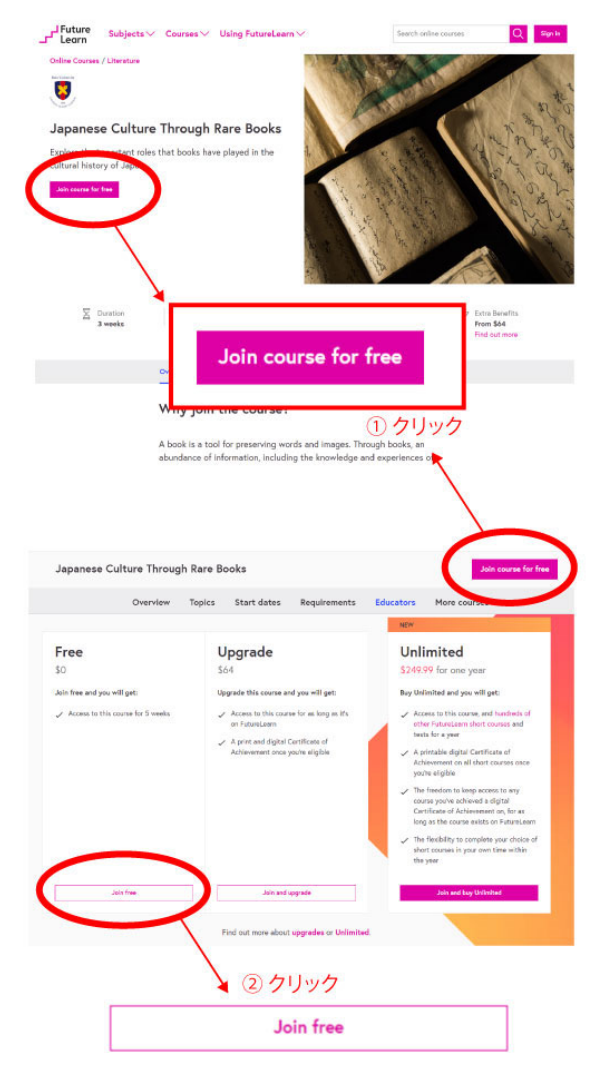

コースページから新規アカウント登録を行う場合